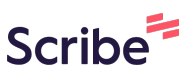

# How to Sign In and Edit your Agent Profile Scribe on One4Property.com

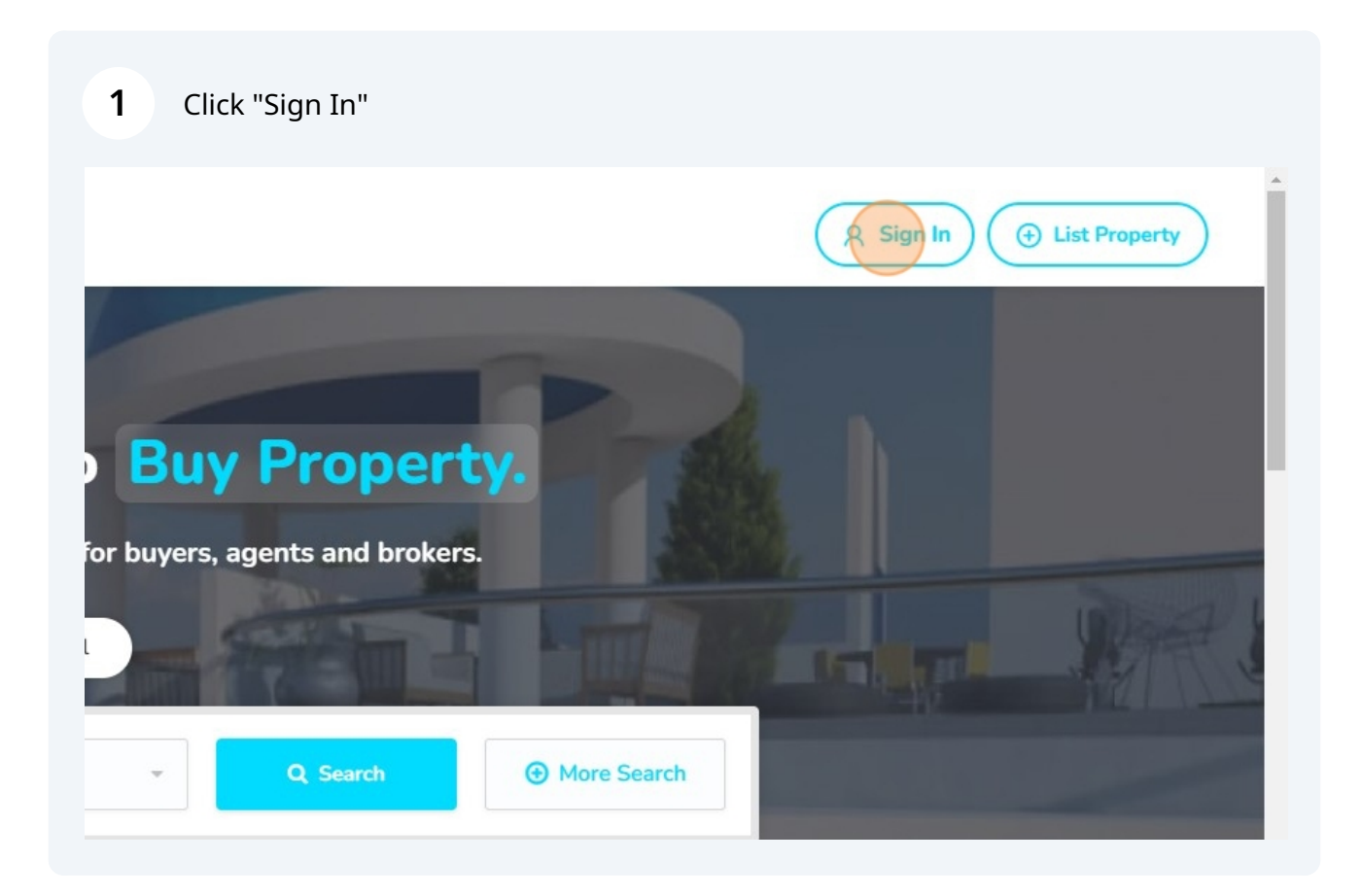

Type in your login credentials and click Sign In.

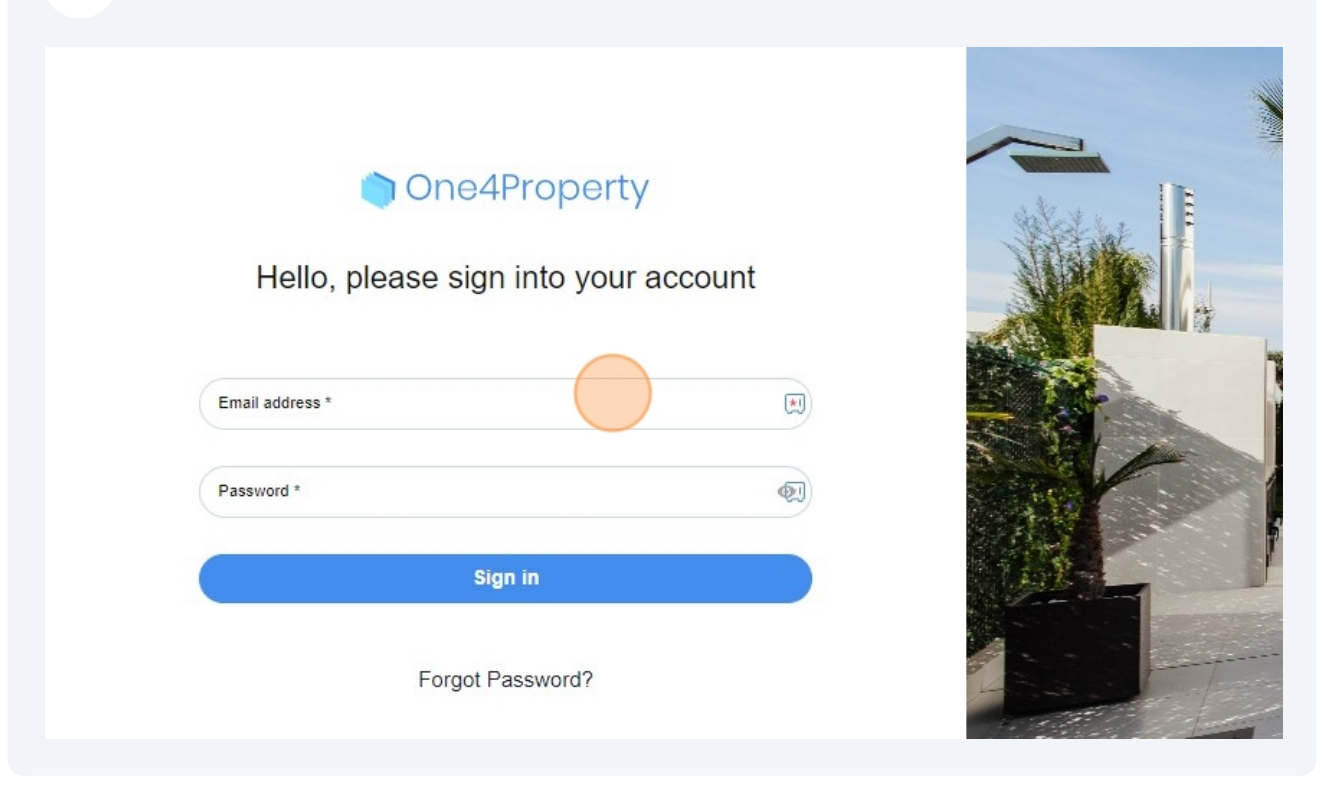

| Saved Views                                                 |              |
|-------------------------------------------------------------|--------------|
| Stage   Completion Date  Add/Remove Fitters  Showing 1 to 0 |              |
| Showing 1 to 0                                              |              |
|                                                             | of 0 entries |
| records were found                                          |              |

| 4 | Click "Profile" |
|---|-----------------|
| - |                 |

|                    | ٩   |                 |      | Profile                                        |
|--------------------|-----|-----------------|------|------------------------------------------------|
|                    | Sav | red Views       | ~) 🖪 | Change Password<br>Logout                      |
| tage               | ~   | Completion Date | ~    | Add/Remove Filters Showing 1 to 0 of 0 entries |
| records were found |     |                 |      |                                                |

| 5 Click "Edit"             |      |
|----------------------------|------|
| Q                          |      |
|                            | Edit |
| МТ                         |      |
| Mike TestAccount           |      |
| User<br>Mar 8, 2023, 16:20 |      |

Click this text field.

| ~ |                  | USCI               |
|---|------------------|--------------------|
|   |                  | Mar 8, 2023, 16:20 |
| ~ | Personal Details |                    |
|   | User Personal    |                    |
|   |                  |                    |
|   | Mike             | TestAccount        |
|   |                  |                    |
|   | Country          | Profile Photo      |
|   |                  |                    |
|   |                  |                    |
|   |                  |                    |
|   | Contact Info     |                    |
|   | Phone Extensions |                    |
|   | Chase            | Markin Disease     |
|   | Phone            | Mobile Phone       |
|   |                  |                    |
|   | Phone Extension  |                    |

Select your country.

|  | 8 | In this example I click "United | d Kingdom" |
|--|---|---------------------------------|------------|
|--|---|---------------------------------|------------|

|   | Personal Details     |   |                            |
|---|----------------------|---|----------------------------|
| _ | User Personal        |   |                            |
|   | First Name *<br>Mike |   | Last Name '<br>TestAccount |
|   | Country<br>United    | ^ | Profile Photo              |
|   | United Arab Emirates |   |                            |
|   | United States        |   | Mobile Phone               |
|   | Phone Extension      |   |                            |
|   |                      |   |                            |

|   | Click this button to add a profile image. |                                    |
|---|-------------------------------------------|------------------------------------|
|   | Mar 8, 2023, 16:20                        |                                    |
|   | Last Name .<br>TestAccount                | Emai * michael.hein@telefonica.com |
| ~ | Profile Photo O Q +                       |                                    |
|   |                                           |                                    |
|   | Mobile Phone                              | Other Phone                        |
|   |                                           |                                    |

**10** Click "browse your device"

|   |   |                 |                                                                                       | Mar 8, 2023, 16.20 |
|---|---|-----------------|---------------------------------------------------------------------------------------|--------------------|
| r | ~ | Pers<br>User    |                                                                                       |                    |
|   |   | First N<br>Mike |                                                                                       |                    |
|   |   | Countr<br>dep ( | Upload Your File                                                                      |                    |
|   |   |                 | Drag the File you'd like to add here<br>or <u>browse your device</u> to add manually. |                    |
|   |   | Cont<br>Phone   | ("publicas", noc", "nocy" SuulhaB" "hat" hui" "hhr" hhr" "hhr" "hhr" and "vas" vas"   |                    |
|   |   | Phone           |                                                                                       |                    |
|   |   | Phone Extensi   | ion                                                                                   |                    |
|   |   |                 |                                                                                       |                    |

### **11** Select an image from your computer and click "Submit"

| v               | oung-businessman-siting-o | afeteria-with- |  |
|-----------------|---------------------------|----------------|--|
| Cont            | laptop-computer-tabl      | le.png         |  |
| Phone           | 0.44 MB                   |                |  |
| Phon            | Go Back                   | Submit         |  |
| Phone Extension |                           |                |  |
| Extra Info      |                           |                |  |

| 12 Click the "Phone | ' field. |
|---------------------|----------|
|---------------------|----------|

| Mike                         | TestAccount   |
|------------------------------|---------------|
| Country<br>Tr United Kingdom | Profile Photo |
| Contact Info                 |               |
| Phone                        | Mobile Phone  |
| Phone Extension              |               |
| Extra Info                   |               |
| User Extra Info              |               |
| Department                   | Team          |

## Enter your contact number.

| Mike                             | TestAccou       |
|----------------------------------|-----------------|
| Country                          | ✓ Profile Photo |
| Contact Info<br>Phone Extensions | Mobile Phone    |
| Phone Extension                  |                 |
| Extra Info<br>User Extra Info    |                 |
| Department                       | Team            |

#### 14 Click "Save"

| Q             |        | *    |
|---------------|--------|------|
|               | Cancel | Save |
| Last Name '   | Emai ' |      |
| Profile Photo | 1 Q +  |      |

| <                                                                  | Search in Projects                        |
|--------------------------------------------------------------------|-------------------------------------------|
| Projects<br>Browse our developme<br>Location<br>Alphabetical Order | ents Profile<br>View or edit your profile |
|                                                                    |                                           |

16 After a few minutes your agent profile will be added to the public website. You can find this in the 'Agent Directory'.

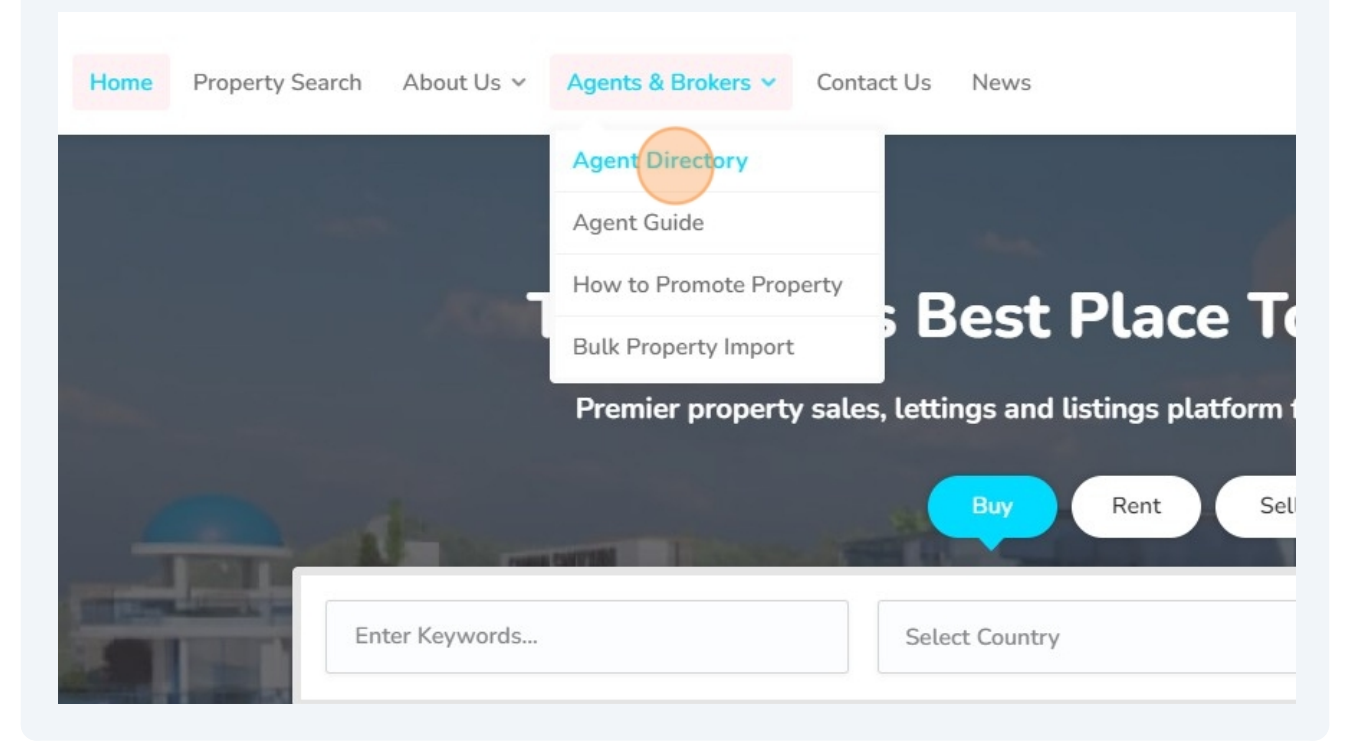

### 17 Click "View Profile"

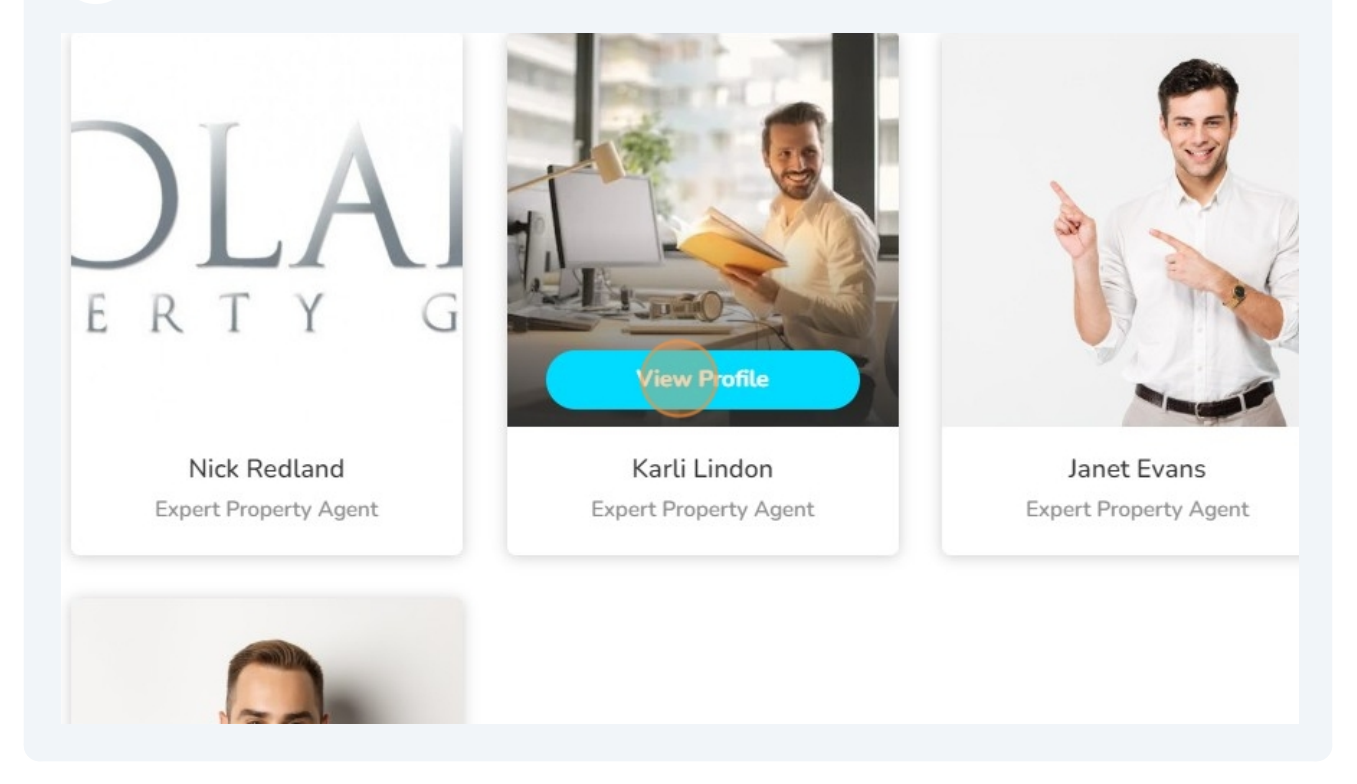